# Organization

### **Key Navigation Tools**

- Everything in **blue** is a hyperlink and will take you directly to that page, if it is an email address you can create a new email
- The Navigation Bar (below) will continue to grow as you access different pages. It will let you know where you are in the platform i.e. You are currently on the 'Registration edit' page, if you want to go back to the organization you can click on 'Organization: BRAWA-Test'

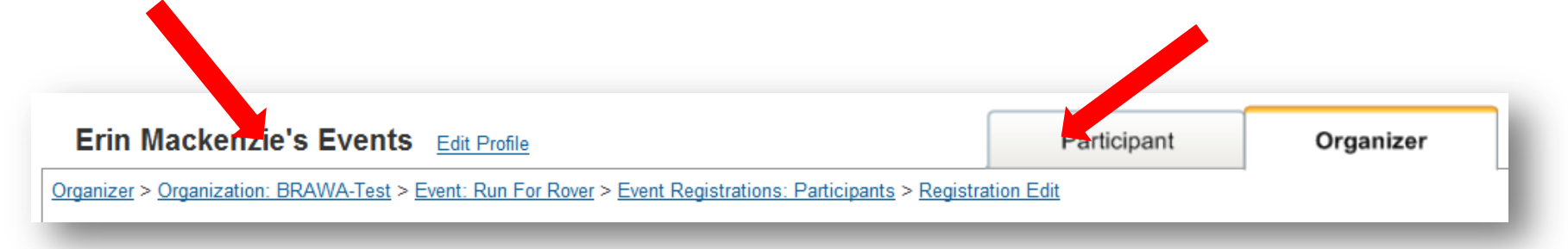

- All of your Organization and Event Pages are listed on the left hand side (as seen on the next page)
- You can export data to excel by selecting 'export' (when listed) or you can create your own custom reports to export

## **Organization Page**

| <u>Organizer</u> > <u>Organization:</u> BRAV                                                                                                    | VA-Test                                          |                                                                                                    |                       |                                                   |                                                                     |                             |          |
|----------------------------------------------------------------------------------------------------|--------------------------------------------------|----------------------------------------------------------------------------------------------------|-----------------------|---------------------------------------------------|---------------------------------------------------------------------|-----------------------------|----------|
| <ul> <li>Summary<br/>Events (0)<br/>Invoices &amp; Payments<br/>Design Templates (1)<br/>Participants<br/>Contacts<br/>User Access<br/>Reports<br/>Product Sales Report</li> </ul> | Phone<br>Fax<br>Email<br>Website                 | BRAWA-Test Edit<br>P.O. Box 171<br>Glasgow, KY 42142-0171<br>US<br>270-651-7297<br>lewis_jones@raceit.com<br>http://www.brawashelter.org |                       | Prii<br>Lev<br>866                                | mary Contact<br>vis Jones<br><u>ris.jones@raceit.co</u><br>59722348 | m                           |          |
|                                                                                                    | Invoices & Pa                                    | ayments                                                                                                    |                       |                                                   |                                                                     | Payment :                   | Schedule |
|                                                                                                    | Number                                           | Туре                                                                                                    | Date                  | Amount                                            | Date Range                                                          |                             |          |
|                                                                                                    | No Invoices o                                    | r Payments were found.                                                                                                    |                       |                                                   |                                                                     |                             |          |
|                                                                                                    | <u>BRAWA-Test</u><br>Sho                         | ' <u>s Events</u> (1 Current Event)<br>w Current Events ▼                                                                                | Sort By               | Date (Latest)                                     | •                                                                   | Create Event                |          |
|                                                                                                    | Event                                            |                                                                                                    | Rece<br>Regi          | nt C<br>strations F                               | Complete<br>Registrations                                           | Incomplete<br>Registrations |          |
|                                                                                                    | Run For Rover<br>Mon Jul 16, 2<br>Roseville Road | [<br>012<br>I, KY                                                                                                    | Toda<br>Yeste<br>Last | / <u>0</u><br>irday <u>1 1</u><br>' Days <u>1</u> | 1                                                                   | <u>0</u>                    | Copy     |

**Summary:** Provides overview of your organization. Main Org Contact, Invoices and payments, current events **Events:** Lists # of events

**Invoices & Payments:** All invoices are housed here. You can drill down into each invoice for greater detail **Design Templates:** Customized templates for your registration

Participants: You can search for all participants across all events within your organization

Contacts: Add and list all contacts within your Organization

**User Access:** Who has access to view, add and make edits to the events. You can modify each individuals user access i.e the accountant might only be able to view the invoices and payments but cannot view events or make any changes

**Product Sales Report:** Lists all of the transactions that have been made across all of the events. This includes registrations and product purchases

Proprietary and Confidential

### **Summary Page**

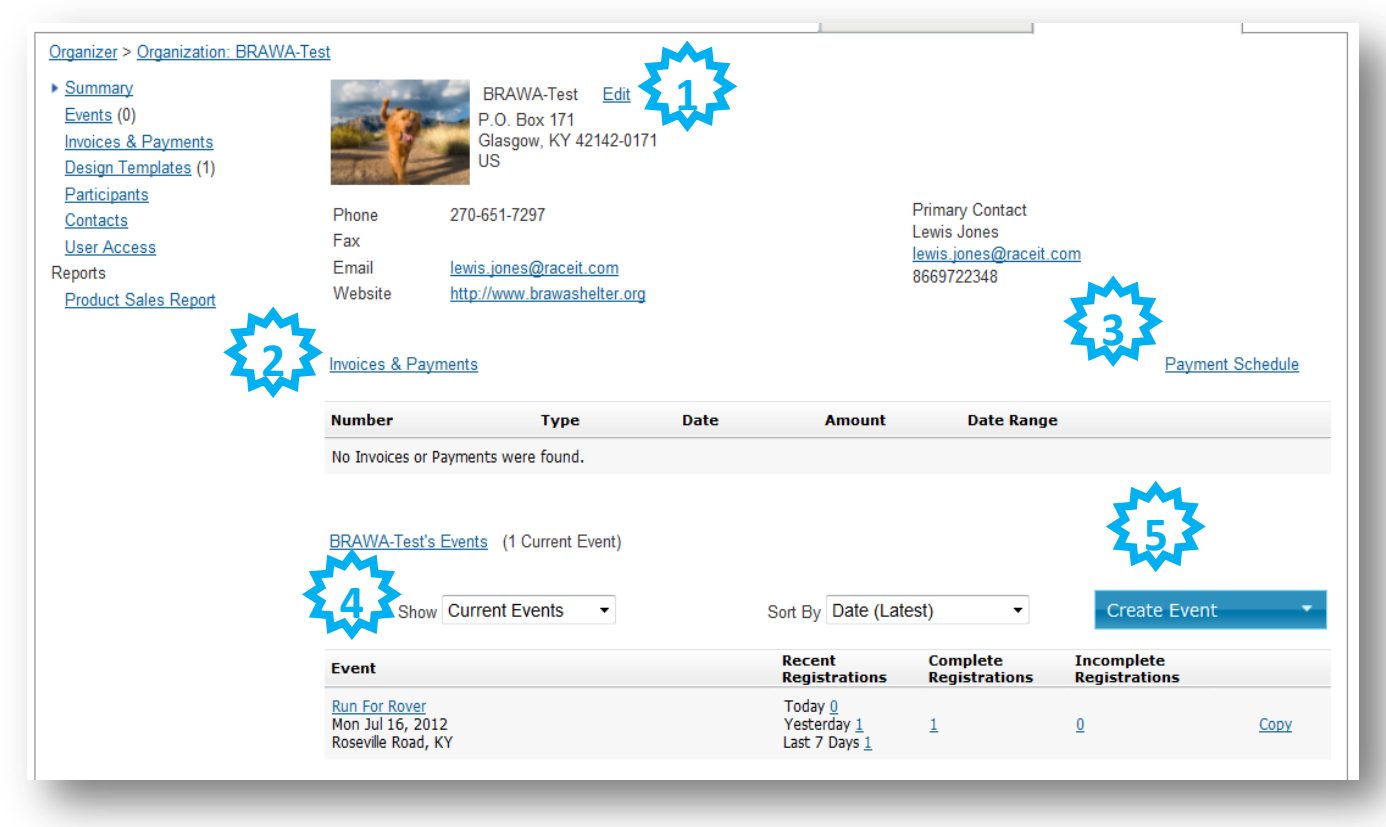

- 1. Edit: Allows you to edit the Organization name, address, checking account information, upload Org Logo and choose the Primary Contact (as shown listed on the summary page)
- 2. Invoices & Payments: all recent invoices will be posted here with invoice #, type, date, amount and date range
- **3. Payment Schedule**: gives you date range and expected dates when you will receive your check or ACH deposit
- **4. Event Display:** you can choose to view Future, Current (Default), Past or Archived Events
- 5. You can **Create** a new event, volunteer or membership registration

| Summary                                            | Name               | BRAWA-Test             |
|----------------------------------------------------|--------------------|------------------------|
| Invoices & Payments                                | Address 1          | P.O. Box 171           |
| <u>Design Templates</u> (1)<br><u>Participants</u> | Address 2          |                        |
| Contacts                                           | City               | Glasgow                |
| <u>User Access</u><br>Reports                      | State              | Kentucky -             |
| Product Sales Report                               | Postal Code        | 42142-0171             |
|                                                    | Province           |                        |
|                                                    | Country            | United States -        |
|                                                    | Website            | www.brawashelter.org   |
|                                                    | Email Address      | lewis.jones@raceit.com |
|                                                    | Phone              | 270-651-7297           |
|                                                    | Fax                |                        |
|                                                    | Payee              | BRAWA                  |
|                                                    | Payout Type:       | Check •                |
|                                                    | Primary Contact    | Lewis Jones -          |
|                                                    | Logo <u>Update</u> |                        |
|                                                    | I agree to the     | e Terms and Conditions |
|                                                    |                    | Save                   |

**Editing your Organization Information** 

### **Invoices and Payments**

| Chris Kennedy's Events Edit Profile                                                  |                                                                 |                                                                                          |                                          | Participant Organizer |                            | ganizer                      |                          |          |
|--------------------------------------------------------------------------------------|-----------------------------------------------------------------|------------------------------------------------------------------------------------------|------------------------------------------|-----------------------|----------------------------|------------------------------|--------------------------|----------|
| <u>Organizer</u> > <u>Organization: Westchester S</u><br>Summary                     | hamrock 5k, Inc. >                                              | Export Content                                                                           |                                          | ×                     | 042012                     | -                            |                          |          |
| Events (0)     Nu       Invoices & Payments     Ba       Design Templates (2)     Pa | umber: #04042012<br>ank Deposit Date: 3,<br>ayment Period: 3/14 | Entire Report<br>Export to Excel (formatte<br>Export to Excel (raw data<br>Export to PDF | <u>ed)</u><br>a)                         |                       | nester Shamrock 5<br>Grand | ik, Inc.:<br>I <b>Total:</b> | \$1,034.00<br>\$1,034.00 |          |
| Participants Tra<br>Contacts Tra<br>User Access                                      | ansaction Type: De<br>ansaction Date: 4/4                       | Totals Section<br>Export to Excel                                                        |                                          |                       |                            |                              |                          |          |
| Product Sales Report Ex                                                              | xport Content View<br>mmary:                                    | Summary Section                                                                          |                                          |                       |                            |                              |                          |          |
| Ev<br>We                                                                             | vent<br>Jestchester Shamrock                                    | Export to PDF<br>Filtered Reports                                                        |                                          |                       | 978.00                     | 545.00                       | \$83.00                  | ee C     |
| We                                                                                   | estchester Shamrock                                             | Registration Only Report                                                                 | Registration To                          | tals: (               | \$33.04 \$                 | \$112.00<br>\$157.00         | \$37.04                  | \$<br>\$ |
|                                                                                      |                                                                 |                                                                                          | Westchester<br>Shamrock 5k, I<br>Totals: | inc. s                | \$1,311.04                 | \$157.00                     | \$120.04                 | \$       |
| Gr                                                                                   | rand Total:                                                     |                                                                                          |                                          | :                     | \$1,311.04                 | \$157.00                     | \$120.04                 | ţ        |

To view an invoice, click on the invoice number. All invoices/payments can be displayed in full screen or you can export them to excel or pdf. You can choose to view the entire report or you can slice and dice the report to view financial information pertinent to you.

### **Payment Schedule**

9030 Stony Point Parkway, Suite 450 Richmond, VA 23235 Customer Service: 866-972-2348 Accounting Email: Accounting@Raceit.com

### Semi-Monthly Client Payment Schedule

| Semi-Monthly Period   | Payment Input Date | ACH (Funds settlement date ) | CHECKS ( Date client receives check ) | Payment # |
|-----------------------|--------------------|------------------------------|---------------------------------------|-----------|
| First Quarter 2012    |                    |                              |                                       |           |
| 1/1/2012 - 1/15/2012  | 1/18/2012          | 1/19/2012                    | 1/23/2012                             | 1         |
| 1/16/2012 - 1/31/2012 | 2/3/2012           | 2/6/2012                     | 2/8/2012                              | 2         |
| 2/1/2012 - 2/15/2012  | 2/17/2012          | 2/21/2012                    | 2/22/2012                             | 3         |
| 2/16/2012 - 2/29/2012 | 3/2/2012           | 3/5/2012                     | 3/7/2012                              | 4         |
| 3/1/2012 - 3/15/2012  | 3/19/2012          | 3/20/2012                    | 3/26/2012                             | 5         |
| 3/16/2012 - 3/31/2012 | 4/3/2012           | 4/4/2012                     | 4/9/2012                              | 6         |
| Second Quarter 2012   |                    |                              |                                       |           |
| 4/1/2012 - 4/15/2012  | 4/18/2012          | 4/19/2012                    | 4/23/2012                             | 7         |
| 4/16/2012 - 4/30/2012 | 5/3/2012           | 5/4/2012                     | 5/8/2012                              | 8         |
| 5/1/2012 - 5/15/2012  | 5/18/2012          | 5/21/2012                    | 5/23/2012                             | 9         |
| 5/16/2012 - 5/31/2012 | 6/4/2012           | 6/5/2012                     | 6/11/2012                             | 10        |
| 6/1/2012 - 6/15/2012  | 6/19/2012          | 6/20/2012                    | 6/25/2012                             | 11        |
| 6/16/2012 - 6/30/2012 | 7/5/2012           | 7/6/2012                     | 7/10/2012                             | 12        |
| Third Quarter 2012    |                    |                              |                                       |           |
| 7/1/2012 - 7/15/2012  | 7/18/2012          | 7/19/2012                    | 7/23/2012                             | 13        |
| 7/16/2012 - 7/31/2012 | 8/3/2012           | 8/6/2012                     | 8/8/2012                              | 14        |
| 8/1/2012 - 8/15/2012  | 8/17/2012          | 8/20/2012                    | 8/22/2012                             | 15        |
| 8/16/2012 - 8/31/2012 | 9/4/2012           | 9/5/2012                     | 9/10/2012                             | 16        |
| 9/1/2012 - 9/15/2012  | 9/18/2012          | 9/19/2012                    | 9/24/2012                             | 17        |
| 9/16/2012 - 9/30/2012 | 10/3/2012          | 10/4/2012                    | 10/8/2012                             | 18        |

### **Participants**

| Summary<br>Events (0)<br>Invoices & Payments<br>Design Templates (1)<br>Participants<br>Contacts<br>User Access<br>Reports<br>Product Sales Report | First Name:<br>Erin<br>Confirmation:                               | Last Name:<br>Mackenzie<br>Email Address: | Transaction Date (EST) - Fro | om: Transa               | ction Date (EST) - To: |
|----------------------------------------------------------------------------------------------------|--------------------------------------------------------------------|-------------------------------------------|------------------------------|--------------------------|------------------------|
|                                                                                                    | Export To Excel                                                    |                                           |                              |                          |                        |
|                                                                                                    | Participants                                                       |                                           |                              |                          |                        |
|                                                                                                    | Actions 🔹                                                          | Show: Complete Re                         | gistrations 🔹 🗸              |                          |                        |
|                                                                                                    | Participant                                                        | Confirmation                              | Event/Category               | Date                     | Team Name              |
|                                                                                                    | Erin Mackenzie<br><u>erin.mackenzie@raceit.com</u><br>386-956-6735 | ZGQXETIMFT7                               | Run For Rover<br>2 Mile      | 7/19/2012<br>10:38:22 AM | Running Racers         |

Selecting Participants from the Organization Page allows you to search for specific participants across all events. You can select 'Actions' to view the participant, make edits, delete, resend confirmation or issue a refund.

| Participants                          |                   |                         |                          |                |
|---------------------------------------|-------------------|-------------------------|--------------------------|----------------|
| Actions -                             | Show: Complete Re | egistrations 👻          |                          |                |
| View                                  | Confirmation      | Event/Category          | Date                     | Team Name      |
| Edit<br>Delete<br>Resend Confirmation | ZGQXETIMFT7       | Run For Rover<br>2 Mile | 7/19/2012<br>10:38:22 AM | Running Racers |

Proprietary and Confidential

### Contacts

| Organizer > Organization: BRAWA-T | <u>'est</u> > <u>Cor</u> | ntacts     |      |           |                           |              |
|-----------------------------------|--------------------------|------------|------|-----------|---------------------------|--------------|
| Summary<br>Events (0)             | Add Cont                 | tact       |      |           |                           |              |
| Invoices & Payments               |                          | First Name | м.і. | Last Name | Email                     | Telephone    |
| Design Templates (1)              | Edit                     | Lewis      |      | Jones     | lewis.jones@raceit.com    | 8669722348   |
| Participants                      | Edit                     | Erin       |      | Mackenzie | erin.mackenzie@raceit.com | 804-591-2262 |
| User Access                       |                          |            |      |           |                           |              |
| Reports                           |                          |            |      |           |                           |              |
| Product Sales Report              |                          |            |      |           |                           |              |

| -    |
|------|
|      |
|      |
| •    |
| Save |
|      |

Contacts displays all contacts within your organization that you have added.

To add a contact, click on 'Add a Contact' enter the information and select Save

### **User Access**

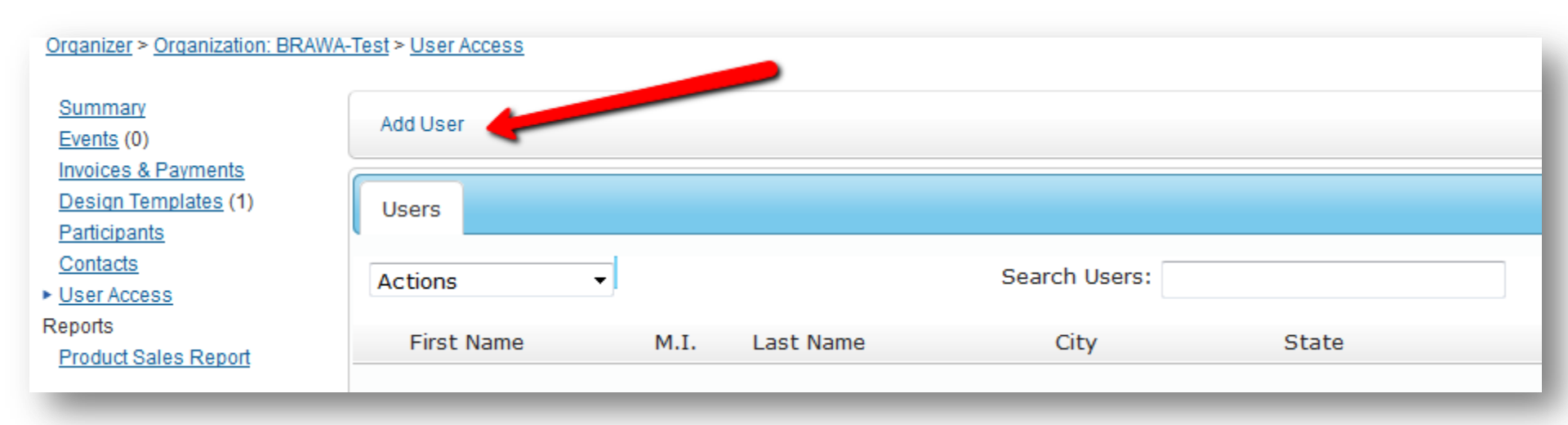

To give an individual access to your organization and event they will need to create an account by going to <u>www.raceit.com</u> and select 'Create Account' in the top right hand corner. Once they have created an account you can add them to the organization by selecting 'Add User'. You will be prompted to enter the email address that the individual used to create their account.

# Add User X In the textbox below, enter the email address of the user you wish to add. The user must already have a RaceIt account. New User's Email Address: erinmackenzie@gmail.com

| Users 🙁          |                |          |       |
|------------------|----------------|----------|-------|
| Actions  Actions | Search Users:  |          |       |
| Remove User(s)   | M.I. Last Name | City     | State |
| Erin             | Mackenzie      | Richmond | VA    |
|                  |                |          |       |

You can modify User Access by selecting the user, click on the actions button and choose 'Modify Permissions'

### **User Level Access**

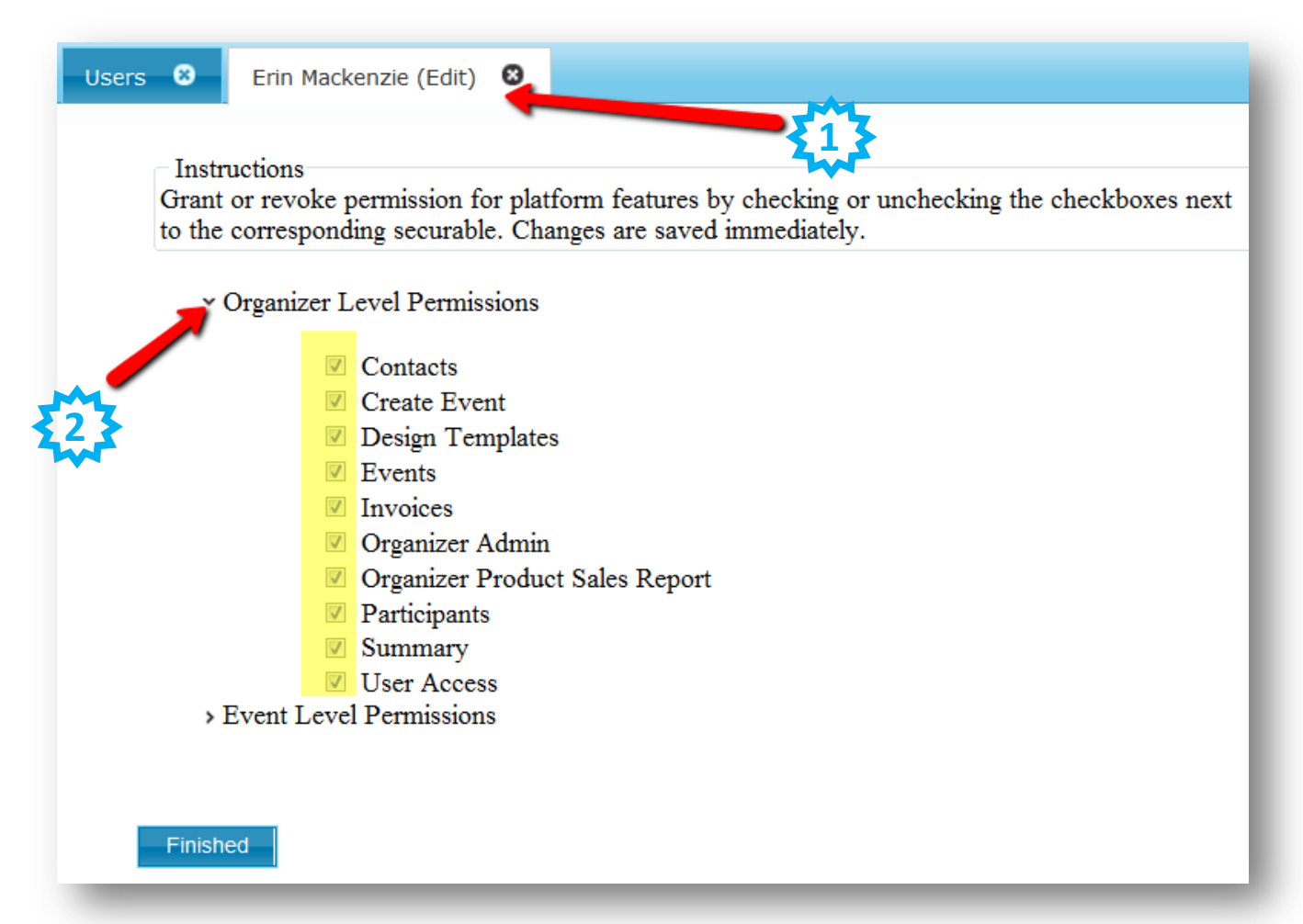

- 1. Click on the User's Name Tab i.e. Erin Mackenzie (Edit)
- 2. You can choose which Level Permissions you would like to grant. Both Organizer and Event Level Permissions will provide you will drop down menus. To grant permission you can check off the box. If you do not want them to have access make sure the box is left empty.

### **Product Sales Report**

| Organizer > Organization: BRAWA-To | est > <u>Reports: Product Sales</u><br>Product Sales Report |
|------------------------------------|-------------------------------------------------------------|
| Summary<br>Events (1)              | rioduot oules hepoit                                        |
| Invoices & Payments                |                                                             |
| <u>Design Templates</u> (1)        |                                                             |
| Participants                       | From: 06/12/2012                                            |
| Contacts                           | Dates:                                                      |
| User Access                        | T                                                           |
| Reports                            | <sup>10:</sup> 08/01/2012                                   |
| Product Sales Report               | Generate Report                                             |

The Product Sales Report provides you with a detailed date range report that includes all event transactions including:

- Registration
- Product Purchases
- Volunteers